## 1、打开链接,点击校园 VPN

Step 1: open the link https://www.zufe.edu.cn/, then click campus vpn

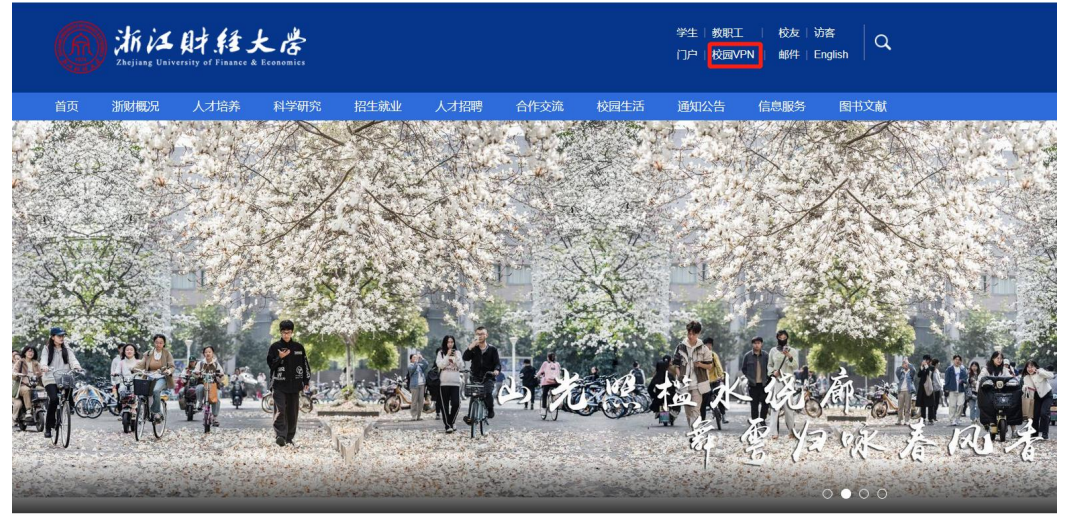

2、点击免插件版 WebVPN Step 2: Click no plug-in WebVPN

|          | m 浙江财社大告   校园VPN              | 服务                                                                                          |                                                                                                    |                                                                                         |                |  |
|----------|-------------------------------|---------------------------------------------------------------------------------------------|----------------------------------------------------------------------------------------------------|-----------------------------------------------------------------------------------------|----------------|--|
|          | 欢迎访问浙江财经大学校园VPN               | •                                                                                           | <ul> <li>温馨提示・</li> </ul>                                                                                                    |                                                                                         |                |  |
|          | <ul> <li>         ・</li></ul> | 1、校園VPN集成5<br>2、如田研排供成成更<br>3、如繁研練院立正<br>4、校友繁培成的回<br>5、如校友元法登录<br>6、几度用BT下载。3<br>一经查实,将永久纳 | 在一身份认证系统",林号、田岛与<br>5、可点出【统一身份认证系统起面)市场新始地注:<br>"IFID-全體数据终端",请使用源<br>PN,请联系图书馆执大部:tgjbb<br>土量下数器书馆执大部:tgjbb<br>土量下数器书馆执大部:tgjbb | 福思郡多门戸相同;<br>上进行対策;<br>件版SSLVPN;<br>@zufezeducn;<br>思号于他人使用者,<br>計符人相关责任。               |                |  |
|          |                               | ?<br>校园VPN常见问题                                                                              | ◆<br>VPN异常问题解决指南                                                                                                    | <b>⑦</b><br>联系我们                                                                        |                |  |
| HARAHAN. | -                             | 如何標改VPN密码?如何<br>找回VPN密码?为什么校<br>内资源整使用VPN访问?<br>答案成在【校园VPN常见<br>问题】                         | 如果邀过编件版VPN,无<br>法正常访问权内资源,请<br>使用[SSUVPN修建工<br>具]修复运置署[校图<br>VPN使用异常解决指确]                                                        | 在VPN使用中出现问题,<br>满先行强调读"常见问<br>题、驱胜问题解决指<br>响",如果依然无法解决<br>可致电信思化振务热线<br>【0571-87557321】 |                |  |
|          | 浙江财经大                         | 学信息化办公室   ICP备案号:浙IC                                                                        | P\$60514573분                                                                                                    |                                                                                         | and the second |  |

3、使用账号密码或者微信扫码登入

Step 3:Log in using the account password or wechat scan code

1) 账号登入:输入学号和密码,验证码(系统默认)

 $\label{eq:account} \mbox{ Account login: enter the student number and password, verification code \ (system default)$ 

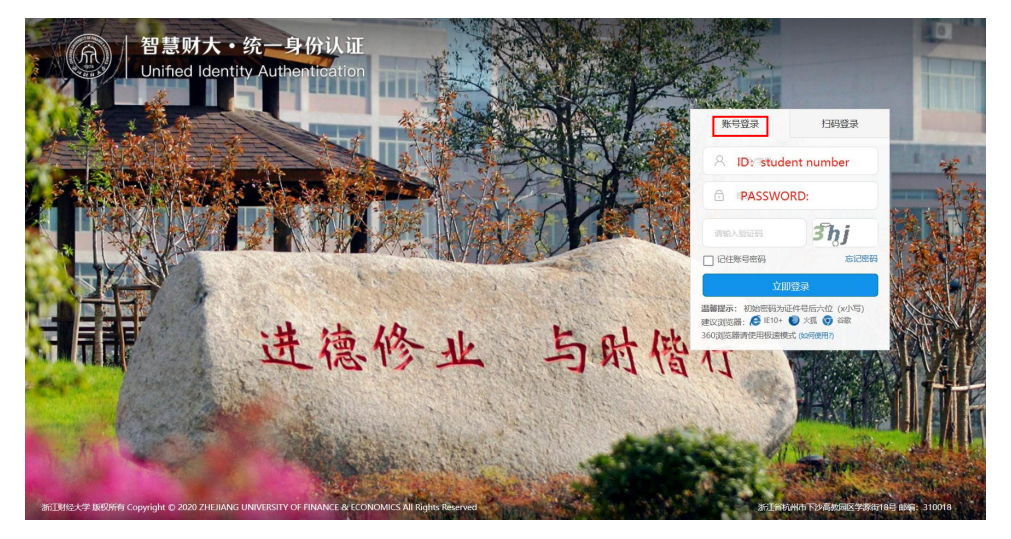

## 2) 扫码登入:微信扫码登入(点击扫码登入)

Scan code login: wechat scan code login (Click scan code login)

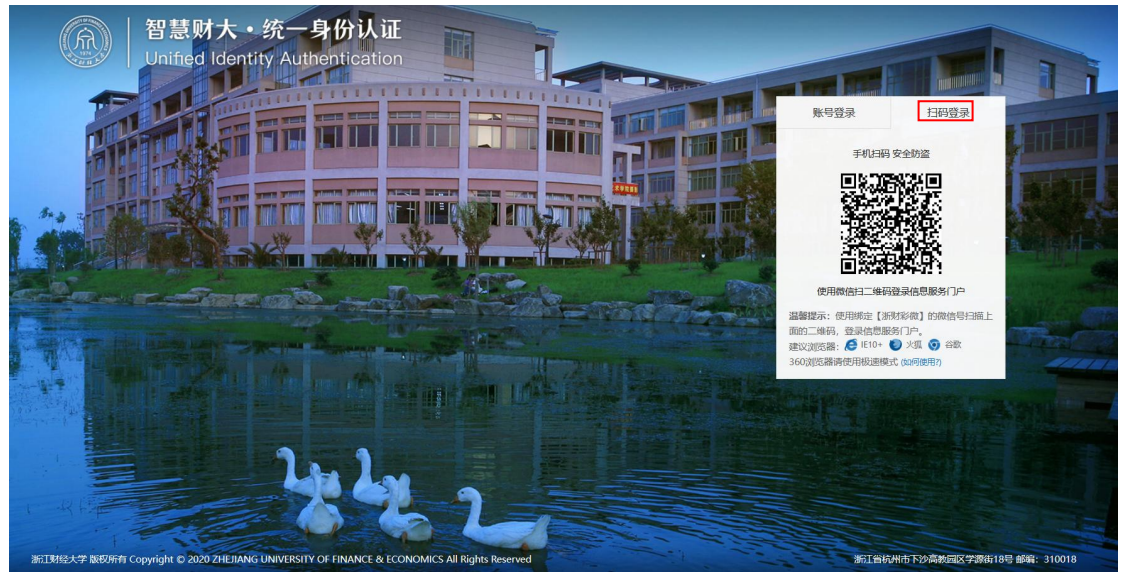

4、点击研究生系统

## Step 4:Click postgraduate system

| 質題外式源<br>智慧期大资源                                                                                                    |              |
|----------------------------------------------------------------------------------------------------|--------------|
| 智慧财大资源                                                                                                    |              |
|                                                                                                    |              |
| おデ近源                                                                                                    |              |
| 外追加第<br>協計短(周中不可见)                                                                                                    |              |
| 数据密約7月         で         生均成本核論         で         0         0         0         172,165,211         生均成本核論         で         0         0         0         0         0         0         0         0         0         0         0         0         0         0         0         0         0         0         0         0         0         0         0         0         0         0         0         0         0         0         0         0         0         0         0         0         0         0         0         0         0         0         0         0         0         0         0         0         0         0         0         0         0         0         0         0         0         0         0         0         0         0         0         0         0         0         0         0         0         0         0         0         0         0         0         0         0         0         0         0         0         0         0         0         0         0         0         0         0         0         0         0 <th0< th="">         0         0</th0<> |              |
| 教学资源                                                                                                    |              |
| 留置体育     ○     (3)     留学生管理系统     ○     (3)     大数据文验室     ○       (4)     (4)     (4)     (4)     (4)     (4)     (4)     (4)                                                                                                    |              |
| <ul> <li>← → C ▲ 不安全   172.16.7.115/#/</li> <li>☆</li> <li>Ⅲ 应用 營 百度 <sup>1</sup> 商度 <sup>1</sup> 百度 <sup>1</sup> 天雪 <sup>3</sup> 苏宁易购</li> </ul>                                                                                                    | 0            |
|                                                                                                    | 研究生 ①        |
| transfer to English version                                                                                                    |              |
| 个人信息管理 教学培养 🔍 个人学业总览                                                                                                    |              |
|                                                                                                    | <del>}</del> |

| Personal Information Management                                           |
|---------------------------------------------------------------------------|
| Personal Basic Application for Family<br>Information Change of Background |